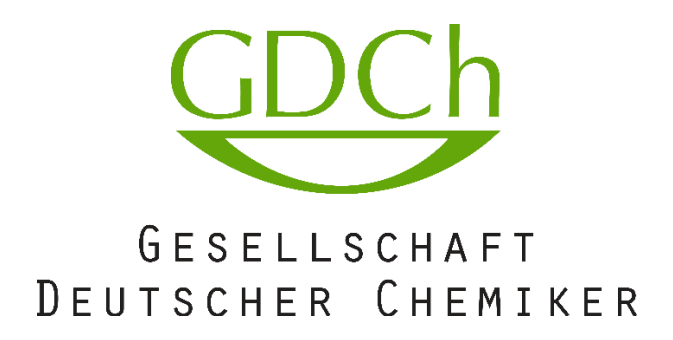

# **GDCh Online-Wahlsystem**

Anleitung für die Wähler

Version vom 11.04.2023 Dr. D. Anwand, GDCh Frankfurt/Main

# Inhaltsverzeichnis

| Inhaltsverzeichnis                   |  |
|--------------------------------------|--|
| 1. Allgemeine Hinweise               |  |
| 2. Zugang zum Wahlsystem             |  |
| 3. Online-Wahl                       |  |
| 4. Wahlschein als "ungültig" abgeben |  |
| 5. Briefwahl beantragen              |  |
| 6. Technische Voraussetzungen        |  |

# 1. Allgemeine Hinweise

Jedes GDCh-Mitglied, welches beim Mitgliederservice eine E-Mail-Adresse hinterlegt hat, wird im Wählerverzeichnis für die Online-Wahl vermerkt und dafür freigeschaltet. Mitglieder ohne E-Mail-Adresse erhalten die Briefwahlunterlagen wie bisher auf dem Postweg an die hinterlegte Versandadresse.

Zur **Teilnahme** an einer Online-Wahl der GDCh benötigen Sie einen **personalisierten Link** <u>und</u> Ihre **Mitgliedsnummer**. Der personalisierte Link enthält eine sogenannte GUID, die nur zu Ihrer Mitgliedsnummer passt.

Sollten Sie trotz Online-Zugang die Briefwahl bevorzugen, so können Sie diese im Online-Wahlsystem oder bei GDCh-Vorstandswahlen direkt beim GDCh-Mitgliederservice beantragen (sofern eine zusätzliche Briefwahl vorgesehen ist). Mit dem Absenden des Briefwahlantrags ist eine Online-Wahl nicht mehr möglich. Der Briefwahlantrag muss mit dem Online-Wahlsystem bis zu einem bestimmten Stichtag gestellt werden.

Diese Anleitung gilt für alle Wahlen, die über das GDCh Online-Wahlsystem erfolgen. D.h. sowohl für die GDCh-Vorstandswahlen als auch für GDCh Fachgruppenwahlen und andere.

# 2. Zugang zum Wahlsystem

Jedes für die Online-Wahl registrierte Mitglied erhält eine E-Mail der GDCh. Diese beinhaltet (in der HTML-Ansicht) einen Button, der mit einem personalisierten Link unterlegt ist. Dieser muß nur einfach angeklickt werden (im folgenden Screenshot an Hand einer GDCh Vorstandswahl gezeigt).

| Bei Problemen mit der Darstellung bitte im Browser öffnen.                                                                                                    |      |
|----------------------------------------------------------------------------------------------------|------|
| GDCh                                                                                                    |      |
| GESELLSCHAFT DEUTSCHER CHEMIKER                                                                                                    |      |
| Sehr geehrter Herr Professor Müller-Mustermann,                                                                                                    |      |
| in dem Zeitraum vom 8. Mai bis 24. Juni 2023 sind Sie als wahlberechtigtes<br>Mitglied der Gesellschaft Deutscher Chemiker aufgerufen, einen neuen GDCh-<br>Vorstand für die Amtsperiode 1. Januar 2024 – 31. Dezember 2027 zu wählen.                                                                |      |
| So erreichen Sie das Online-Wahlsystem:                                                                                                    |      |
| <ul> <li>Klicken Sie auf den unten stehenden Button, der Ihren personalisierten Lin<br/>enthält.</li> <li>Geben Sie anschließend Ihre GDCh-Mitgliedsnummer ein.</li> <li>Sicherheit und Anonymität Ihrer Wahlentscheidung sind gewährleistet.</li> </ul>                                              | k    |
| Zur Online-Wahl                                                                                                    |      |
| Nur der personalisierte Link in Kombination mit der korrekt eingegebenen<br>Mitgliedsnummer öffnet Ihren Zugang zum Online-Wahlsystem.                                                                                                    |      |
| Sollten Sie sich doch für eine Briefwahl in herkömmlicher Form entscheiden, kör<br>Sie die Briefwahlunterlagen bis zum 9. Juni 2023 in dem Online-Wahlsystem mit<br>einem Klick auf die Schaltfläche "Briefwahl beantragen" anfordern.                                                                | inen |
| Für Ihre Stimmabgabe stehen Ihnen bis zu <b>14 Stimmen</b> zur Verfügung, bis zu <b>7</b><br>Stimmen für Kandidatinnen und Kandidaten für den Bereich A (Hochschule,<br>Forschungseinrichtungen und Behörden) und bis zu <b>7 weitere Stimmen</b> für den<br>Bereich B. (Wirtschaft und freie Berufe) |      |

In der einfachen Text-Ansicht einer E-Mail sieht man den personalisierten Link, mit dem der Button verknüpft ist. Dieser fängt mit <u>https://wahlen.gdch.de/</u>... an:

- Geben Sie anschließend Ihre GDCh-ivitgliedsnummer ein.
- Sicherheit und Anonymität Ihrer Wahlentscheidung sind gewährleistet.

Zur Online-Wahl < https://wahlen.gdch.de/wahl.html?guid=17FGBAU-0B389A21-YYYYY-41A9-84D3-E358059A82AB > https://wahlen.gdch.de/wahl.html?guid=17FGBAU-0B389A21-YYYYY-41A9-84D3-E358059A82AB

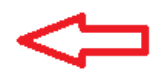

Sollten Sie sich doch für eine Briefwahl in herkömmlicher Form entscheiden, können Sie die Briefwahlunterlagen bis zum 7. Juni 201<sup>.</sup> Wahlsystem mit einem Klick auf die Schaltfläche "Briefwahl beantragen" anfordern.

Je nach Einstellung und verwendetem E-Mail-Programm kann es vorkommen, daß dieser Link komplett oder nur teilweise nicht als solcher dargestellt wird oder nichts passiert, wenn man ihn anklickt. Sollten Sie die

Ursache dafür nicht finden, so können Sie den Link auch kopieren und in das Adreßfeld des Browsers einfügen.

Die einfachste Möglichkeit zum Kopieren ist es, den Link mit der Maus zu markieren und dann den markierten Text mit der rechten Maustaste anzuklicken. In dem sich in den öffnenden sogenannten Kontextmenü den Kopier-Befehl auswählen (die genaue Bezeichnung und Position kann sich je nach E-Mail-Programm und Betriebssystem unterscheiden):

| im Zeitraum vom 7. Mai bis 23. Juni 2019 sind Sie als wahlberechtigtes Mitglied der Gesellschaft Deutsch<br>Vorstand für die Amtsperiode vom 1. Januar 2020 bis 31. Dezember 2023 zu wählen.                                                                                                    | er Chemiker e.V. aufgerufen, einen neuen GDCh-                                                                                                    |
|----------------------------------------------------------------------------------------------------|----------------------------------------------------------------------------------------------------|
| So erreichen Sie das Online-Wahlsystem: Kop                                                                                                    | us dem Kontext-Menü den<br>vier-Befehl auswählen                                                                                                    |
| <ul> <li>Klicken Sie auf den unten stehenden Button, der Ihren personalisierten Link enthält.</li> <li>Geben Sie anschließend Ihre GDCh-Mitgliedsnummer ein.</li> <li>Sicherheit und Anonymität Ihrer Wahlentscheidung sind gewährleistet.</li> </ul>                                                                                                    | ₽                                                                                                    |
| Zur Online-Wahl < https://wahlen.gdch.de/wahl.html?guid=17FGBAU-0B389A21-YYYYY-41A9-84D3-E358<br>https://wahlen.gdch.de/wahl.html?guid=17FGBAU-0B389A21-YYYYY-41A9-84D3-E358059A82AB<br>Sollten Sie sich doch für eine Briefwall in Terkömmlicher Form entscheiden, können Sie die Briefwahlu<br>Wahlsystem mit einem Klick auf die Schältfläche "Briefwahl beantragen" anfordern.<br><b>1. Link vollständig markieren (ohne &lt;&gt;) und</b><br>mit rechter Maustaste anklicken<br>Für Ihre Stimmabgabe stehen Ihnen bis zu 14 Stimmen zur Verfügung, bis zu sieben Stimmen für Kandic | Kopieren       Image: State of the state of the state of |
| Forschungseinrichtungen und Behörden) und bis zu sieben weitere Stimmen für den Bereich B (Wirtsch<br>Informationen zu den Kandidatinnen und Kandidaten finden Sie im Online-Wahlsystem, in der April-Au<br>GDCh-Homepage unter <u>www.gdch.de/wahl2019</u> . Auf dieser Internetseite halten wir zusätzlich noch eir<br>Wahlsystems für Sie bereit.                                                                                                    | aaft und freie Berufe).<br>sgabe der Nachrichten aus der Chemie und auf der<br>ne ausführliche Beschreibung zur Nutzung des Online-                                                                                                    |

Sofern von Ihrem Mailprogramm angeboten können Sie natürlich auch die Option "Hyperlink kopieren" nutzen. Bei der muß man nur in den Link klicken und nicht den ganzen Link vorher markieren.

Beachten Sie hierbei, daß der Link komplett und korrekt kopiert wird. Dabei auch auf eventuelle Zeilenumbrüche in der E-Mail achten:

| 🖂   🛃 🖻          | 🤊 🥶 🐟 🗇 🚔   🚽 🗣 Ihr persönlicher Link zum Online-Wahlsystem - Nachrich 👝 🗉                                                                                                    | 23    |
|------------------|----------------------------------------------------------------------------------------------------|-------|
| Datei            | Nachricht Entwicklertools                                                                                                    | ∞ 🕜   |
| Diese I          | Nachricht wurde zum Nur-Text-Format konvertiert.                                                                                                    |       |
| Von:             | GDCh Vorstandswahl 2019 <wahlen@gdch.de>     Gesendet: Di 09.04.2019</wahlen@gdch.de>                                                                                                    | 14:26 |
| An:              | I.                                                                                                    |       |
| Cc               |                                                                                                    |       |
| Betreff:         | Ihr persönlicher Link zum Online-Wahlsystem     Klicken Sie auf den unten stenenden Button, der Inren personalisierten Link enthalt.     Caban Sie anschließend Ihre CDCh Mitgliedenummer ein | 2     |
| *                | Sicherheit und Anonymität Ihrer Wahlentscheidung sind gewährleistet.                                                                                                    |       |
| Zur On<br>84D3-E | line-Wahl < <u>https://wahlen.gdch.de/wahl.html?guid=17FGBAU-0B389A21-YYYYY-41A9-</u><br>358059A82AB>                                                                                         |       |
| https:/          | /wahlen.gdch.de/wahl.html?guid=17FGBAU-0B389A21-YYYYY-41A9-84D3-                                                                                                    |       |
| E35805           | 9A82AB                                                                                                    |       |
| Sollten          | Sie sich doch für eine Briefwahl in herkömmlicher Form entscheiden, können Sie die                                                                                                    |       |
| Briefwa          | ahlunterlagen bis zum 7. Juni 2019 in dem Online-Wahlsystem mit einem Klick auf die                                                                                                    |       |
|                  |                                                                                                    |       |

Der Link darf *keine Leerzeichen* enthalten und *Trennstriche innerhalb des Linkes* müssen *miteingefügt* werden. Vergleichen Sie den kopierten Link mit dem Original. Die Vollständigkeit kann man z.B. an Hand der letzten Zeichen der sogenannten GUID prüfen:

| A ttps://wahlen.gdch.de/w     Seue Registerkarte | ahl.htn ?guid=17FG AU-0B389A21-YYYY | (Y-41A9-84D3-E358059. 82AB ▼ - | → Suchen                   |
|--------------------------------------------------|-------------------------------------|--------------------------------|----------------------------|
| Datei Bearbeiten Ansicht Favorite                | n E <u>x</u> tras <u>?</u>          |                                | I                          |
| Häufig                                           |                                     |                                | Meinen Newsfeed aktivieren |
|                                                  |                                     |                                |                            |

Es öffnet sich zunächst (auch bei falsch kopiertem Link) das Fenster des auf dem Rechner installierten Standard-Internetbrowsers mit der Anmeldemaske, in die Sie Ihre Mitgliedsnummer eingeben und danach auf den Login-Button klicken:

| testwahl   Gesellschaft | t Deutscher × +                                                                                                    |                                             |                                    |   | _       |        | ×        |
|-------------------------|----------------------------------------------------------------------------------------------------|---------------------------------------------|------------------------------------|---|---------|--------|----------|
|                         | https://wahlen.gdch.de/testwahl.html?guid=155guid                                                                                               |                                             | A* ★ 😣                             | 3 |         |        | b        |
|                         |                                                                                                    |                                             |                                    |   | > zu GD | ICh.de | <b>^</b> |
|                         | Musterwahl<br>Geben Sie hier Ihre Mitgliedsnummer an,<br>um online abzustimmen oder, sofern<br>vorgesehen, ggf. die Briefwahl zu<br>beantragen. | Mitgliedsnummer<br>Mitgliedsnummer eingeben | GESELLSCHAFT<br>DEUTSCHER CHEMIKER |   |         |        |          |
|                         |                                                                                                    |                                             |                                    |   |         |        |          |

Jetzt erst kann geprüft werden, ob der Link bzw. die GUID gültig (im Wahlsystem hinterlegt) sind und ob diese zur eingegeben Mitgliedsnummer passen.

*Wenn die Mitgliedsnummer falsch eingegeben wurde und damit nicht zum Link bzw. zur GUID passt*, so bekommen Sie einen entsprechenden Hinweis:

| ← C ⋒ ↔ | ht Deutscher × +<br>https://wahlen.gdch.de/testwahl.html?guid=155guid                                                             |                                             | A* ★ 😵                             | ଓ ⊱ | -<br>2 zu GDC | ( | × |
|---------|----------------------------------------------------------------------------------------------------|---------------------------------------------|------------------------------------|-----|---------------|---|---|
|         | Sie haben die falsche Mitgliedsnummer eingegebe                                                                                   | n                                           |                                    |     |               |   |   |
|         | Geben Sie hier Ihre Mitgliedsnummer an,<br>um online abzustimmen oder, sofern<br>vorgesehen, ggf. die Briefwahl zu<br>beantragen. | Mitgliedsnummer<br>Mitgliedsnummer eingeben | GESELLSCHAFT<br>DEUTSCHER CHEMIKER |     |               |   |   |

*Wenn die GUID im Link bei eventuellem Kopieren verfälscht wurde* und deshalb die GUID nicht zur Mitgliedsnummer passt, so wird eine entsprechende Meldung ausgegeben:

| testwahl   Gesellscha | ft Deutscher × +                                                                                                    |                                             |                                    |      | -        |       | × |
|-----------------------|----------------------------------------------------------------------------------------------------|---------------------------------------------|------------------------------------|------|----------|-------|---|
|                       | https://wahlen.gdch.de/testwahl.html?guid=1ww55guid                                                                                             |                                             | A" to C (                          | 3 ∑≡ | ۲        |       | b |
|                       | Ihre GUID ("1ww55guid") ist ungültig                                                                                                    |                                             |                                    |      | > zu GDO | Ch.de | * |
|                       | Musterwahl<br>Geben Sie hier Ihre Mitgliedsnummer an,<br>um online abzustimmen oder, sofern<br>vorgesehen, ggf. die Briefwahl zu<br>beantragen. | Mitgliedsnummer<br>Mitgliedsnummer eingeben | GESELLSCHAFT<br>DEUTSCHER CHEMIKER |      |          |       |   |

Wenn hingegen der Link vor der GUID bei eventuellem Kopieren verfälscht wurde, so werden Sie je nach Browser auf die GDCh-Startseite umgeleitet oder erhalten eine Fehlerseite:

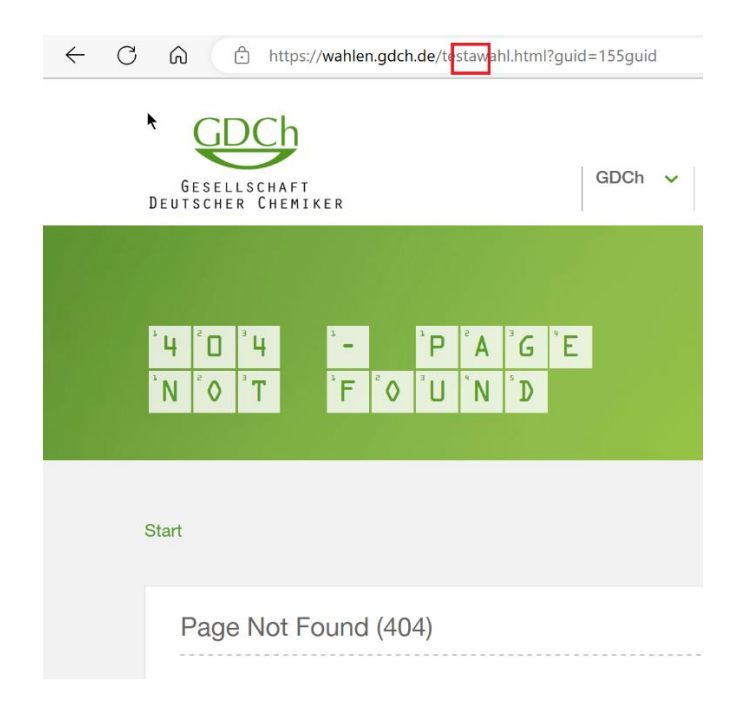

Prüfen Sie bitte in den Fällen noch mal die Korrektheit der Eingabe und die Vollständigkeit des Linkes.

ACHTUNG: In Einzelfällen kann es beim Kopieren des Linkes auch passieren, daß am Ende des Linkes ein Zeilenumbruch mitkopiert wird, den man so im Adreßfeld des Browsers <u>nicht sieht</u>. Dieser wird vom System als der GUID im Link (also alles hinter "?guid=") zugehörig interpretiert und auch damit passen GUID und Mitgliedsnummer nicht zusammenpassen.

Das kann man verhindern, indem man den Cursor nach dem Kopieren des Linkes in das Browseradressfeld an das Ende setzt:

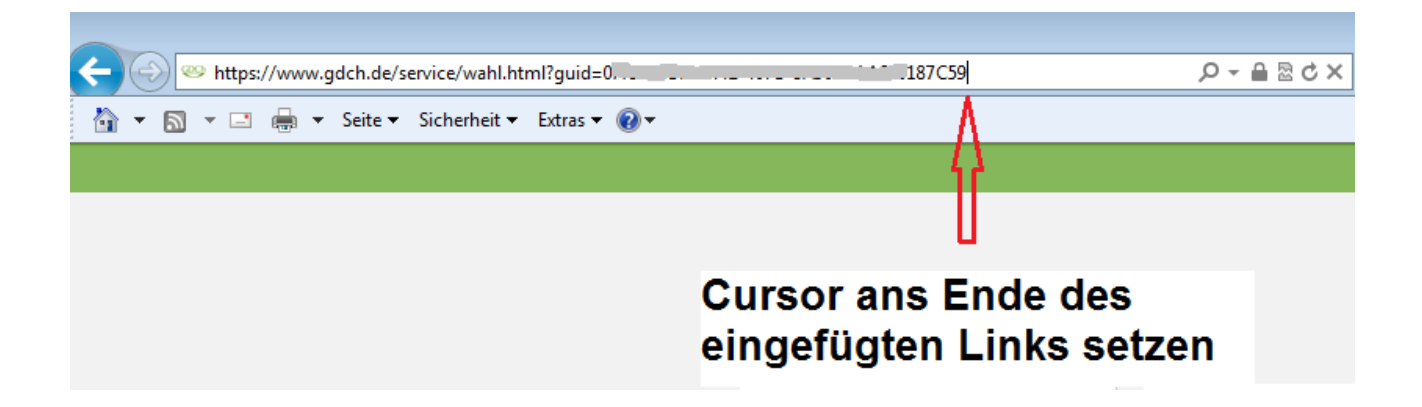

und mit der Rückschritt-Taste das letzte Zeichen löscht und manuell wieder einträgt:

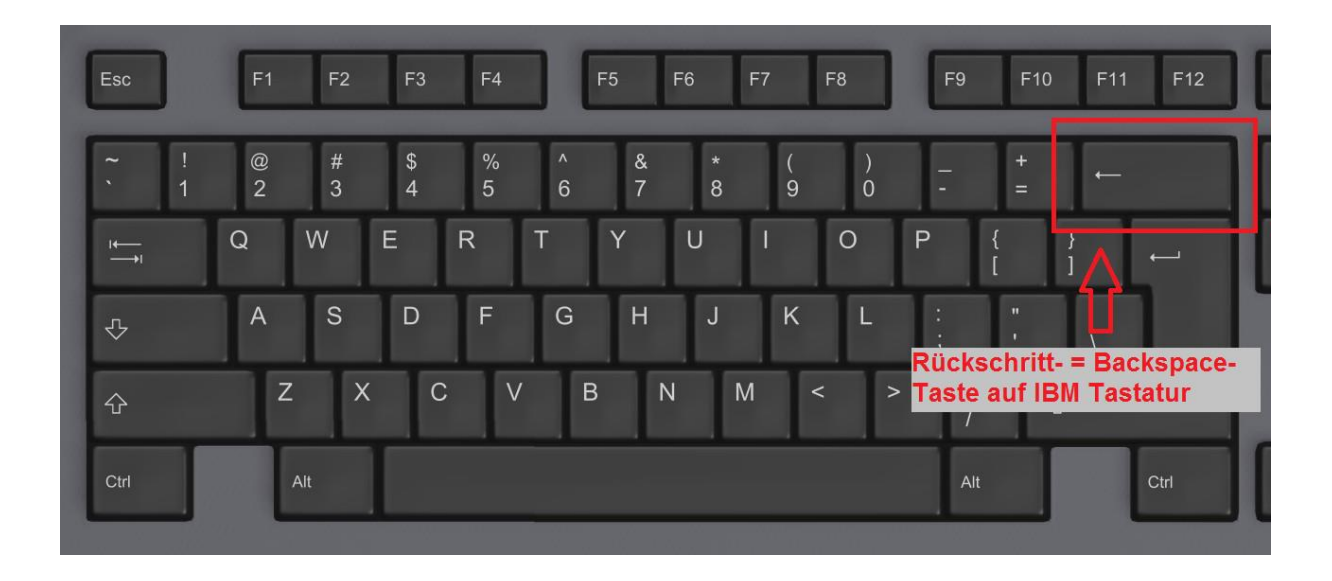

Oder man fügt den Link aus der E-Mail zuerst in den Windows-Editor bzw. einen anderen reinen Texteditor (nicht Word oder andere Programme mit Formatierungen) ein und kopiert ihn von da aus in den Internet Browser (eventuelle Formatierungen wie eben auch die Zeilenumbrüche werden dabei nicht übertragen).

**Im speziellen Fällen** (z.B. bei Verwendung von Lotus-Notes) wird beim Kopieren auch ein Sonderzeichen (für festen Zeilenumbruch) übertragen, welches im System nicht bekannt ist und zu folgender Fehlermeldung führt:

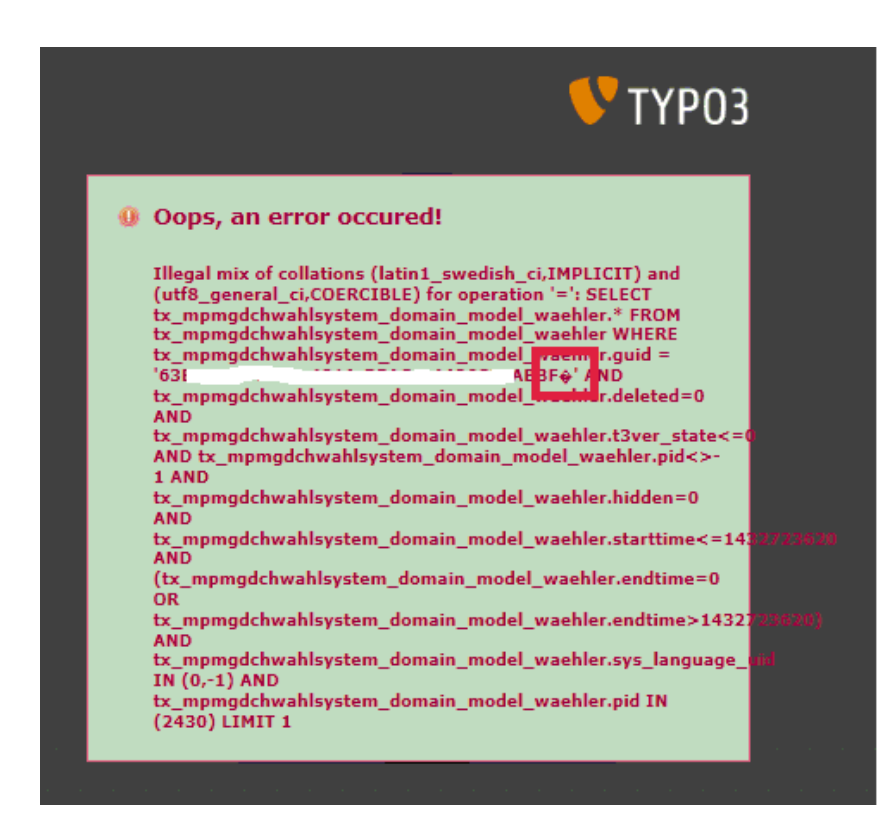

Auch hier hilft das Entfernen dieses letzten Sonderzeichens am Linkende (im Screenshot rot umrahmt).

Wie eingangs vermerkt kann es auch vorkommen, daß der Link im E-Mail-Programm nur teilweise als Link dargestellt wird:

Den Zugang zum Online-Wahlsystem erhalten Sie über den folgenden personalisierten Link und nach Eingabe Ihrer Mitgliedsnummer.

| Hier geht es zum Online-Wahlsyster   | : https://www.gdch.de/index.php?id=3740&guid=WChG10 בהקטרוטבין שבט 1000-טייטט-שטטבטסבטלמב4            |
|--------------------------------------|----------------------------------------------------------------------------------------------------|
| Sicherheit und Anonymität Ihrer Wah  | entscheidung sind gewährleistet. Nur der person, fisierte Link zusammen mit der konekt eingegebenen M |
| Sie haben bis zu vier Stimmen und kö | nnen für jeden Kandidaten ein Votum abzugeb                                                           |
|                                      |                                                                                                    |

Klickt man diesen an, so würde hier nur die Seite <u>https://www.gdch.de/index.php?id=3740&guid=</u> aufgerufen werden, also komplett ohne die GUID. Man erhält dann die entsprechende Fehlermeldung:

| 🗖 🔤 testwahi | Gesellschaft Deutscher 🗙 🕂                 |    |    |   |       | -      |        | × |
|--------------|--------------------------------------------|----|----|---|-------|--------|--------|---|
| < C ⋒        | https://wahlen.gdch.de/testwahl.html?guid= | Ap | îô | 0 | G   ⊅ |        |        | b |
|              |                                            |    |    |   |       | 💙 zu G | DCh.de | ^ |
|              |                                            |    |    |   |       |        |        |   |
|              |                                            |    |    |   |       |        |        |   |
|              |                                            |    |    |   |       |        |        |   |
|              | Ihr Link enthält keine GUID.               |    |    |   |       |        |        |   |
|              |                                            |    |    |   |       |        |        |   |
|              |                                            |    |    |   |       |        |        |   |
|              |                                            |    |    |   |       |        |        |   |
|              |                                            |    |    |   |       |        |        |   |

Auch in diesem Fall sollte man einfach den kompletten Link aus der E-Mail in die Adreßzeile des Internet-Browsers kopieren.

Sollten Sie die Zugangsdaten für die falsche Wahl verwenden (wenn Sie z.B. die Zugangsdaten für 2 Wahlen, an denen Sie teilnehmen, vertauscht haben), so wird eine andere Meldung ausgegeben:

| $\leftarrow$ $\rightarrow$ C $($ wahlen.gdch.de/testwal $rac{1}{2}$ .html?guid=                                                                | adm23agtcwa                                 | Q 12 \$                            | <b>*</b> E | 1 🔒    | : |
|----------------------------------------------------------------------------------------------------|---------------------------------------------|------------------------------------|------------|--------|---|
|                                                                                                    |                                             |                                    | 💙 zu G     | DCh.de |   |
|                                                                                                    |                                             |                                    |            |        |   |
| Sie sind nicht berechtigt an dieser Wani teizu                                                                                                  | inenmen.                                    |                                    |            |        |   |
| Musterwahl<br>Geben Sie hier Ihre Mitgliedsnummer an,<br>um online abzustimmen oder, sofern<br>vorgesehen, ggf. die Briefwahl zu<br>beantragen. | Mitgliedsnummer<br>Mitgliedsnummer eingeben | GESELLSCHAFT<br>DEUTSCHER CHEMIKER |            |        |   |

## 3. Online-Wahl

Nach dem erfolgreichen Login bekommen Sie den Wahlschein angezeigt und können hier Ihre Auswahl entsprechend den gültigen Regularien treffen:

|                                                                                                    | Briefwahl beantragen Wahlzettel abgeben                                                                                                    |
|----------------------------------------------------------------------------------------------------|----------------------------------------------------------------------------------------------------|
| Musterwahl für die Amtsperiode 1. Januar 2                                                                                       | 2024 bis 31. Dezember 2025                                                                                                    |
| Sie können bis zu 2 Stimmen in der 1. Liste und 1 Stimme in de<br>Nachdem Sie Ihren Online-Wahlzettel abgeschickt haben, ist eir | r 2. Liste abgeben. Die Wahl erfolgt anonym.<br>ne erneute Wahl nicht mehr möglich.                                                                      |
| Tostwohl Listo A                                                                                                    | Testwohl Liste P                                                                                                    |
| Noch 2 Stimmen verfügbar                                                                                                    | Noch 1 Stimme verfügbar                                                                                                    |
| Kandidat A<br>Humboldt-Universität Berlin<br>(Lebenslauf PDF)                                                                    | ☐ Kandidat F<br>Umweltschutzamt Kiel                                                                                                    |
| Kandidat B<br>BASF SE, Ludwigshafen                                                                                              | <ul> <li>Kandidat G</li> <li>Bundesministerium f ür Umwelt, Naturschutz,</li> <li>Bau und Reaktorsicherheit, Berlin</li> <li>(Lebenslauf PDF)</li> </ul> |
| Kandidat C MPI für Kohlenforschung, Mülheim/Ruhr                                                                                 | Noch 1 Stimme verfügbar                                                                                                    |
| Kandidat D<br>Christian-Albrechts-Universität zu Kiel<br>(Lebenslauf PDF)                                                        |                                                                                                    |
| Ciba AG, Basel/Schweiz                                                                                                    |                                                                                                    |
| Noch 2 Stimmen verfügbar                                                                                                    |                                                                                                    |
| Ungültig                                                                                                    |                                                                                                    |
| Wahl als unquiltig abgeben                                                                                                    |                                                                                                    |

Vorher kann man sich die bei denjenigen Kandidaten, für die das bei der jeweiligen Wahl vorgesehen ist, die hinterlegten Lebensläufe noch mal anschauen:

| Testwahl Liste A                                              | Testwahl Liste B                                                                              |
|---------------------------------------------------------------|-----------------------------------------------------------------------------------------------|
| Noch 2 Stimmen verfügbar                                      | Noch 1 Stimme verfügbar                                                                       |
| Kandidat A<br>Humboldt-Universität Berlin<br>(Lebenslauf PDF) | ☐ Kandidat F<br>Umweltschutzamt Kiel                                                          |
| Kandidat B<br>BASF SE, Ludwigshafen                           | Kandidat G<br>Bundesministerium für Umwelt, Naturschutz,<br>Bau und Reaktorsicherheit, Berlin |
| ] Kandidat C<br>MPI für Kohlenforschung, Mülheim/Ruhr         | (Lebenslauf PDF)<br>Noch 1 Stimme verfügbar                                                   |
| Christian-Albrechts-Universität zu Kiel                       |                                                                                               |
| Ciba AG, Basel/Schweiz                                        |                                                                                               |
| Noch 2 Stimmen verfügbar                                      |                                                                                               |

Werden hier keine Links eingeblendet, so sind keine Dokumente hinterlegt.

Sie bekommen ober- und unterhalb der Liste angezeigt, wie viele Stimmen pro Kategorie Sie noch vergeben können. Sind keine Stimmen mehr frei, so werden die verbliebenen, nicht ausgewählten Kandidaten ausgegraut.

|                                                                                                    | Briefwahl beantragen Wahlzettel abgel                                                   |
|----------------------------------------------------------------------------------------------------|-----------------------------------------------------------------------------------------|
| Musterwahl für die Amtsperiode 1. Januar                                                                                  | 2024 bis 31. Dezember 2025                                                              |
| Sie können bis zu 2 Stimmen in der 1. Liste und 1 Stimme in<br>Nachdem Sie Ihren Online-Wahlzettel abgeschickt haben, ist | der 2. Liste abgeben. Die Wahl erfolgt anonym.<br>eine erneute Wahl nicht mehr möglich. |
| Testwahl Liste A                                                                                                    | Testwahl Liste B                                                                        |
| Noch 2 Stimmen verfügbar Kandidat A Humboldt-Universität Berlin (Lebenslauf PDF)                                          | Noch 0 Stimmen verfügl<br>Kandidat F<br>Umweltschutzamt Kiel                            |
| Kandidat B BASF SE, Ludwigshafen                                                                                          | Bundesministerium für Umwelt, Naturschutz,<br>Bau und Reaktorsicherheit, Berlin         |
| Kandidat C<br>MPI für Kohlenforschung, Mülheim/Ruhr                                                                       | Noch 0 Stimmen verfügl                                                                  |
| Kandidat D<br>Christian-Albrechts-Universität zu Kiel                                                                     |                                                                                         |

Sie können diese ggf. erst wieder auswählen, wenn Sie das Häkchen bei anderen Kandidaten entfernt haben. D.h. auch, Sie können die Häkchen beliebig setzen/entfernen, so lange Sie Ihren Online-Wahlschein nicht abgeschickt haben.

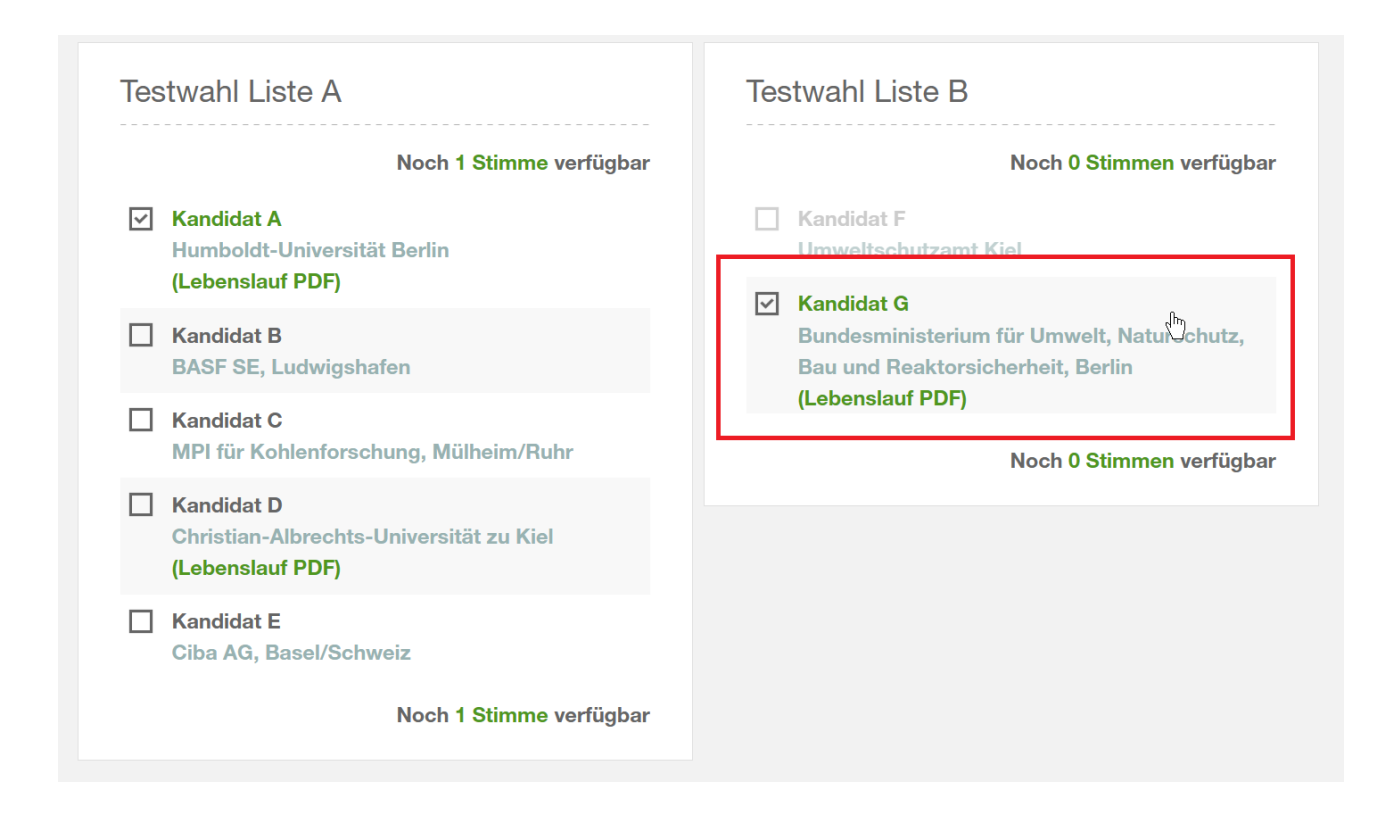

Dabei wechselt die Farbe des Buttons "Wahlzettel abgeben" von einem helleren Grün (= inaktiv) zu einem dunkleren Grün (= aktiv), sobald Sie <u>mindestens eine Stimme</u> vergeben haben. Und auch der Mauszeiger verändert sich dabei.

Hellgrün/Inaktiv:

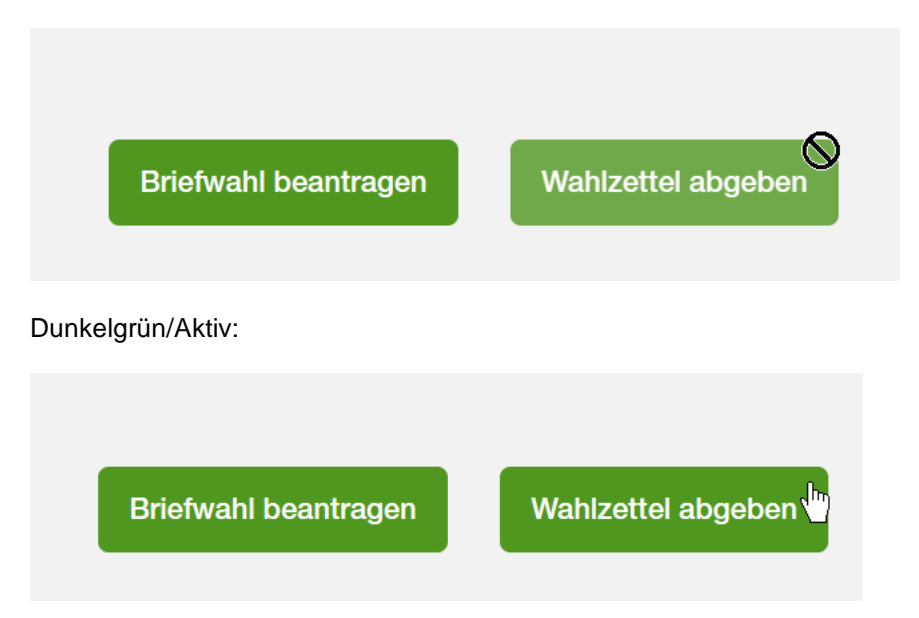

D.h., es müssen nicht alle verfügbaren Stimmen genutzt werden.

Sollte der gedruckte Stimmzettel eine Ja/Nein-Stimmabgabe vorsehen, so bedeutet im Online-Wahlschein die Auswahl des Kandidaten ein "Ja" und die Nichtauswahl ein "Nein".

### Wenn Sie Ihre Wahl getroffen haben, so klicken Sie oben oder unten auf den Button "Wahlzettel abgeben":

| Musterwahl für die Amtsperiode 1. Januar<br>Sie können bis zu 2 Stimmen in der 1. Liste und 1 Stimme in d<br>Nachdem Sie Ihren Online-Wahlzettel abgeschickt haben, ist e | 2024 bis 31. Dezember 2025<br>er 2. Liste abgeben. Die Wahl erfolgt anonym.<br>ine erneute Wahl nicht mehr möglich.            |
|----------------------------------------------------------------------------------------------------|----------------------------------------------------------------------------------------------------|
| Testwahl Liste A                                                                                                    | Testwahl Liste B                                                                                                    |
| Noch 0 Stimmen verfügbar                                                                                                    | Noch 0 Stimmen verfügba                                                                                                    |
| <ul> <li>Kandidat A</li> <li>Humboldt-Universität Berlin</li> <li>(Lebenslauf PDF)</li> </ul>                                                                             | Kandidat F<br>Umweltschutzamt Kiel                                                                                             |
| Kandidat B<br>BASF SE, Ludwigshafen                                                                                                    | <ul> <li>Kandidat G</li> <li>Bundesministerium f ür Umwelt, Naturschutz,</li> <li>Bau und Reaktorsicherheit, Berlin</li> </ul> |
| Kandidat C<br>MPI für Kohlenforschung, Mülheim/Ruhr                                                                                                    | (Lebenslauf PDF)                                                                                                    |
| Kandidat D<br>Christian-Albrechts-Universität zu Kiel<br>(Lebenslauf PDF)                                                                                                 |                                                                                                    |
| Ciba AG, Basel/Schweiz                                                                                                    |                                                                                                    |
| Noch 0 Stimmen verfügbar                                                                                                    |                                                                                                    |
|                                                                                                    |                                                                                                    |

Wie bereits erwähnt steht es Ihnen dabei frei, wie viele Ihrer verfügbaren Stimmen Sie dabei vergeben.

Es kommt noch mal eine Sicherheitsabfrage:

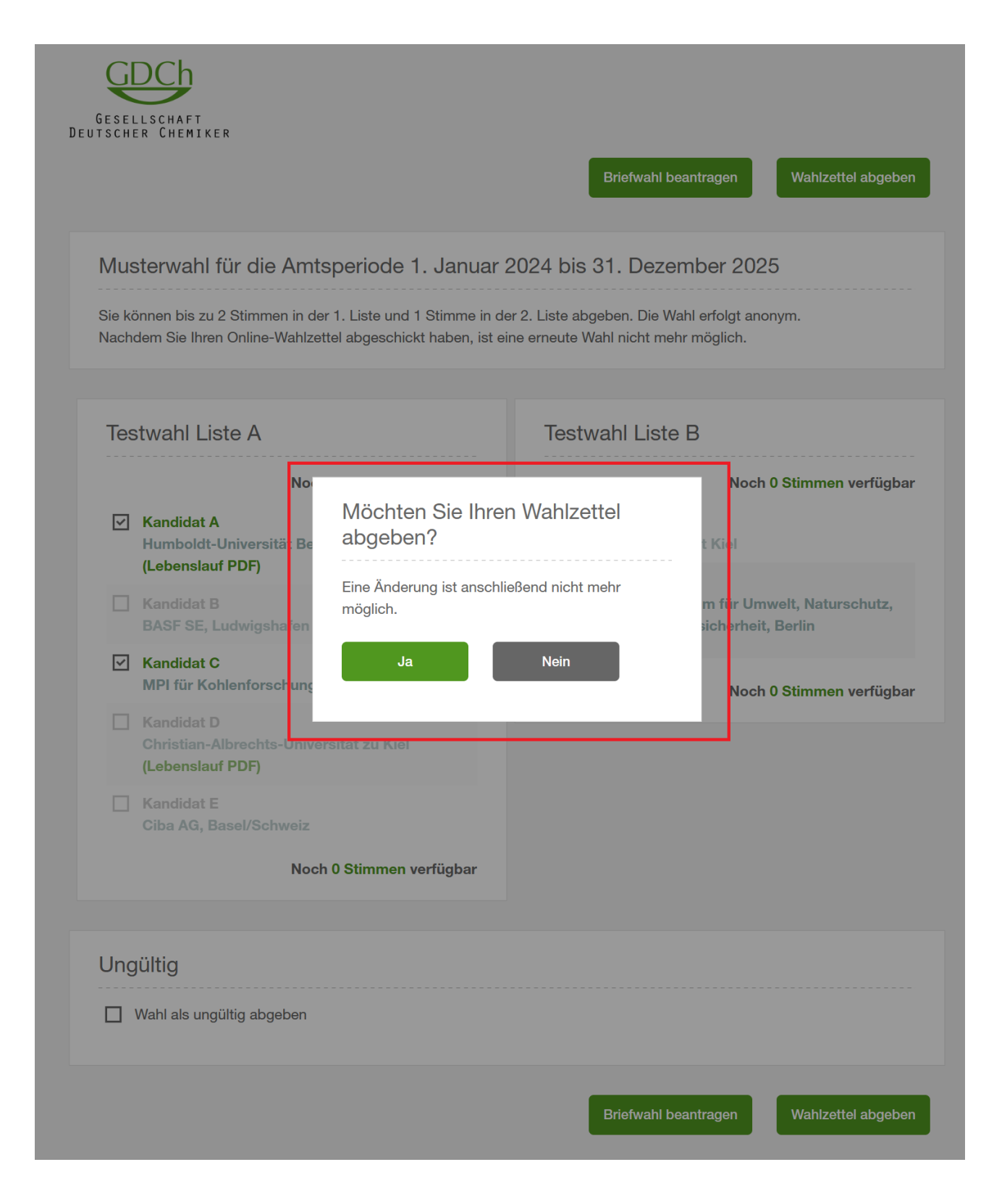

Mit "Nein" kommen Sie zurück zum Wahlzettel, mit "Ja" geben Sie den Wahlzettel endgültig ab:

|     | testwahl   Gesellschaft Deutsche X +                                          |     |        | × |
|-----|-------------------------------------------------------------------------------|-----|--------|---|
| ← 0 | A 🗇 https://wahlen.gdch.de/testwahl.html?tx_mpmgdch A 🍳 🏠 🔕 🔇 🖆               |     |        | b |
|     |                                                                               | > n | GDCh.d |   |
|     | an d                                                                          |     |        |   |
|     | <u>apc</u>                                                                    |     |        |   |
|     | GESELLSCHAFT<br>Deutscher Chemiker                                            |     |        |   |
|     |                                                                               |     |        |   |
|     | Wahlzettel erfolgreich abgegeben                                              |     |        |   |
|     |                                                                               |     |        |   |
|     | × .                                                                           |     |        |   |
|     | Ihr Wahlzettel wurde erfolgreich übertragen.                                  |     |        |   |
|     | Alle Eingaben waren erfolgreich. Sie können das Fenster nun schließen.        |     |        |   |
|     |                                                                               |     |        |   |
|     | Hinweis                                                                       |     |        |   |
|     | Eine erneute Wahl hnur eine Änderung Ihnes Wehltettels ist nicht mehr mäglich |     |        |   |
|     | Ene erreute wan ozw. eine zakierung intes wanzettels ist nen men mögrön.      |     |        |   |
|     |                                                                               |     |        |   |
|     |                                                                               |     |        |   |
|     |                                                                               |     |        |   |
|     |                                                                               |     |        |   |

Schließen Sie das Browser-Fenster.

Eine erneute Wahl ist nicht mehr möglich. Bei einer erneuten Anmeldung mit dem Link aus der E-Mail erhält man eine entsprechende Information zum bereits abgeschlossenen Wahlvorgang.

|                | testwahl   Gesellschaft Deutscher X +                                                      | - 0       | $\times$ |
|----------------|--------------------------------------------------------------------------------------------|-----------|----------|
| $\leftarrow$ C | ରି ि https://wahlen.gdch.de/testwahl.html?guid=155guid A ର୍ 🛧 😪 🛟                          | 순 💄 …     |          |
|                |                                                                                            | 💙 zu GDCh | .de      |
|                |                                                                                            |           |          |
|                | Sie haben Ihre Stimme bereits abgegeben.                                                   |           |          |
|                |                                                                                            |           |          |
|                | Musterwahl                                                                                 | 0         |          |
|                | Geben Sie hier Ihre Mitgliedsnummer an, GESELLSCH//<br>DEUTSCHER CHI                       | FT        |          |
|                | um online abzustimmen oder, sofern<br>vorgesehen, ggf. die Briefwahl zu<br>Mitgliedsnummer |           |          |
|                | Mitgliedsnummer eingeben                                                                   |           |          |
|                |                                                                                            |           |          |
|                |                                                                                            |           |          |
|                |                                                                                            |           |          |
|                |                                                                                            |           |          |

Ebenso wird der Versuch, die Stimme noch einmal abzugeben, indem man über die Rückwärts-Navigation im Browser zurück geht, entsprechend abgewiesen:

|           | $\times$ |
|-----------|----------|
| (         | b        |
| u GDCh.de | •        |
|           |          |
|           |          |
|           |          |
|           |          |
|           |          |
|           |          |
|           |          |
|           |          |
|           |          |
|           |          |
|           |          |
|           |          |
|           |          |
|           |          |
|           | ••• (    |

# 4. Wahlschein als "ungültig" abgeben

Sie haben weiterhin die Möglichkeit, Ihren Wahlschein als "ungültig" zu markieren und so abzugeben. Klicken Sie hierzu in die Checkbox "Ungültig" unterhalb der Wahlvorschläge:

|     |                                                                           | NOCI                 |                    |
|-----|---------------------------------------------------------------------------|----------------------|--------------------|
|     | Kandidat D<br>Christian-Albrechts-Universität zu Kiel<br>(Lebenslauf PDF) |                      |                    |
|     | Kandidat E<br>Ciba AG, Basel/Schweiz                                      |                      |                    |
|     | Noch 2 Stimmen verfügbar                                                  |                      |                    |
| Ung | ültig                                                                     |                      |                    |
|     | Wahl als ungültig abgeben                                                 |                      |                    |
|     |                                                                           | Briefwahl beantragen | Wahlzettel abgeben |

Bestätigen Sie den folgenden Dialog mit "Ja"

| achdem Sie Ihren Online-Wahlzet                              | tel abgeschickt haben, ist eine erneute Wahl nicht meh                   | ir möglich.                                      |
|--------------------------------------------------------------|--------------------------------------------------------------------------|--------------------------------------------------|
| Testwahl Liste A                                             | Testwahl Liste                                                           | <del>B</del>                                     |
| Kandidat A<br>Humboldt-Universität Be<br>(Lebenslauf PDF)    | Möchten Sie Ihre Wahl wirklich als<br>ungültig abgeben?                  | Noch 1 Stimme verfügbar                          |
| Kandidat B     BASF SE, Ludwigahafen                         | derzeitige Auswahl zurückgesetzt. Möchten Sie<br>den Vorgang fortsetzen? | m für Umwelt, Naturschutz,<br>sicherheit, Berlin |
| Kandidat C MPI für Kohlenforschung                           | Ja Nein                                                                  | Noch 1 Stimme verfügbar                          |
| Kandidat D<br>Christian-Albrech s-Univer<br>(Lebenslauf PDF) | rsität zu Kiel                                                           |                                                  |

### Alle bereits getroffenen Auswahlen werden zurückgesetzt und alle Felder ausgegraut:

| e können bis zu 2 Stimmen in der 1. Liste und 1 Stimme ir achdem Sie Ihren Online-Wahlzettel abgeschickt haben, is | ar 2024 DIS 31. Dezember 2025<br>n der 2. Liste abgeben. Die Wahl erfolgt anonym.<br>t eine erneute Wahl nicht mehr möglich.                             |
|----------------------------------------------------------------------------------------------------|----------------------------------------------------------------------------------------------------|
| Testwahl Liste A                                                                                                   | Testwahl Liste B                                                                                                    |
| Sie können keine weiteren Stimmen abgeben                                                                          | Sie können keine weiteren Stimmen abgeben                                                                                                    |
| Kandidat A<br>Humboldt-Universität Berlin<br>(Lebenslauf PDF)                                                      | Kandidat F<br>Umweltschutzamt Kiel                                                                                                    |
| Kandidat B BASF SE, Ludwigshafen                                                                                   | <ul> <li>Kandidat G</li> <li>Bundesministerium f ür Umwelt, Naturschutz,</li> <li>Bau und Reaktorsicherheit, Berlin</li> <li>(Lebenslauf BDE)</li> </ul> |
| Kandidat C<br>MPI für Kohlenforschung, Mülheim/Ruhr                                                                | (Lebensiaul PDF)                                                                                                    |
| Kandidat D<br>Christian-Albrechts-Universität zu Kiel<br>(Lebenslauf PDF)                                          |                                                                                                    |
| Ciba AG, Basel/Schweiz                                                                                             |                                                                                                    |
| Sie können keine weiteren Stimmen abgeben                                                                          |                                                                                                    |
|                                                                                                    |                                                                                                    |

Nimmt man das Häkchen aus der Checkbox heraus, so können die Wahlvorschläge wieder ausgewählt werden.

Andernfalls kann jetzt wie weiter oben gezeigt der Wahlzettel endgültig abgegeben werden.

# 5. Briefwahl beantragen

Klicken Sie hierzu auf den Button "Briefwahl beantragen":

| Musterwahl für die Amtsperiode 1. Januar 2<br>Sie können bis zu 2 Stimmen in der 1. Liste und 1 Stimme in de<br>Nachdem Sie Ihren Online-Wahlzettel abgeschickt haben, ist eir                                                                                                    | 2024 bis 31. Dezember 2025<br>rr 2. Liste abgeben. Die Wahl erfolgt anonym.<br>ne erneute Wahl nicht mehr möglich.                                                                                                    |
|----------------------------------------------------------------------------------------------------|----------------------------------------------------------------------------------------------------|
| Testwahl Liste A                                                                                                    | Testwahl Liste B                                                                                                    |
| Kandidat A         Humboldt-Universität Berlin         (Lebenslauf PDF)         Kandidat B         BASF SE, Ludwigshafen         Kandidat C         MPI für Kohlenforschung, Mülheim/Ruhr         Christian-Albrechts-Universität zu Kiel         (Lebenslauf PDF)         Kandidat E         Christian - Albrechts-Universität zu Kiel         (Lebenslauf PDF) | Noch 0 Stimmen verfügbar         Kandidat F         Umweltschutzamt Kiel         Kandidat G         Bundesministerium für Umwelt, Naturschutz, Bau und Reaktorsicherheit, Berlin (Lebenslauf PDF)         Noch 0 Stimmen verfügbar |
| Noch 2 Stimmen verfügbar                                                                                                    |                                                                                                    |
| Ungültig                                                                                                    |                                                                                                    |

Und bestätigen Sie wie gewohnt den Vorgang:

|     | (Lebenslauf PDF)<br>Kandidat B          |                                                       | Kandidat G | m fü               |
|-----|-----------------------------------------|-------------------------------------------------------|------------|--------------------|
|     | BASF SE, Ludwigs Jafen Möchten Sie wirk |                                                       | Briefwahl  | siche heit, Berlin |
|     | Kandidat C                              | beantragen?                                           |            |                    |
|     | Kandidat D<br>Christian-Albrechts -Univ | Eine Änderung ist anschließend nicht mehr<br>möglich. |            |                    |
|     | (Lebenslauf PDF)                        | Ja                                                    | Nein       |                    |
|     | Kandidat E<br>Ciba AG, Basel/Schweiz    |                                                       |            |                    |
|     | Noch                                    | 2 Stimmen verfügbar                                   |            |                    |
| Ung | gültig                                  |                                                       |            |                    |
|     | Wahl als ungültig abgeben               |                                                       |            |                    |

#### Die Ausführung wird quittiert:

| GESEL   | LSCHAFT<br>R CHEMIKER                                                                        |
|---------|----------------------------------------------------------------------------------------------|
| Brief   | fwahl erfolgreich beantragt                                                                  |
|         |                                                                                              |
|         | Sie sind für die Briefwahl registriert und können daher nicht an der Online-Wahl teilnehmen. |
|         | Alle Eingaben waren erfolgreich. Sie können das Fenster nun schließen.                       |
|         |                                                                                              |
| Hinv    | veis                                                                                         |
| Bei Fr  | agen zur Wahl wenden Sie sich bitte an:                                                      |
| Dr. Ma  | ax Muster                                                                                    |
| Tel.: + | 49 69 7917-0                                                                                 |
| E-Mai   | l: m.muster@gdch.de                                                                          |
|         |                                                                                              |
|         |                                                                                              |

Sie werden damit in das Briefwählerverzeichnis eingetragen und erhalten die Briefwahlunterlagen nach wenigen Tagen auf dem Postweg an Ihre bei der GDCh hinterlegte Versandadresse.

WICHTIG: Mit dem Absenden des Briefwahlantrags ist eine Online-Wahl nicht mehr möglich.

### 6. Technische Voraussetzungen

Zur Nutzung des Online-Wahlsystems der GDCh empfiehlt sich die Verwendung der jeweils <u>aktuellen</u> Browserversion. Deshalb sind regelmäßige Updates auch hier dringend angeraten.

Getestet wurde das Online-Wahlsystem mit folgenden Browsern:

- Microsoft Edge
  - Firefox Google Chrome

-

Aber auch mit anderen aktuellen Browsern wie z.B. Safari sollte eine problemlose Wahl möglich sein.

Weitere Voraussetzungen:

- Es muß JavaScript aktiviert sein.
- Es müssen Cookies zugelassen sein.

Informationen dazu finden Sie im Bedarfsfall in den Hilfefunktionen Ihres Browsers.

**TIP:** Ob JavaScript aktiviert ist, können Sie über die Seite <u>http://enable-javascript.com/de/</u> für die gängigsten Browser testen. Hier wird auch erläutert, wie JavaScript aktiviert wird.

ANW / 11.04.2023